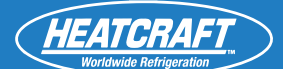

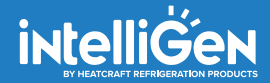

# **Installation & Operation Manual**

APRIL 2020 PART NO. 25010401

intelliGen<sup>™</sup> Webserver Card (iWC) and Integration Card (iIC)

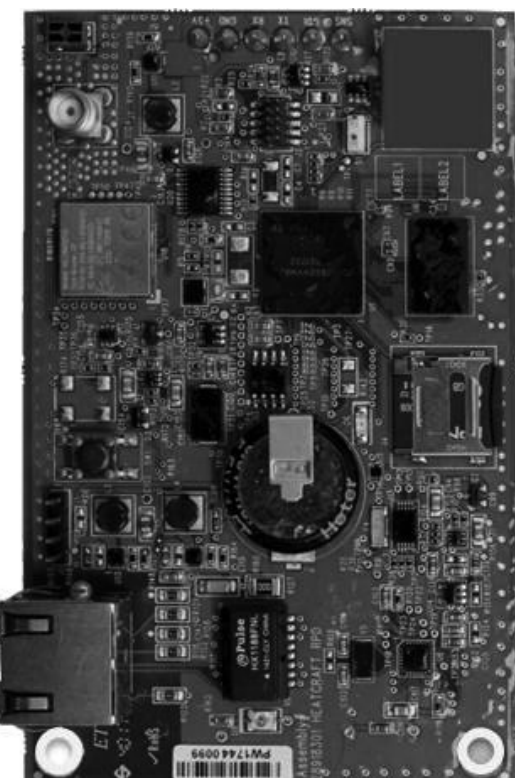

iWC

#### Legend

Long Name Abbrev. Name intelliGen Webserver Card iWC intelliGen Integration Card ilC intelliGen Refrigeration Controller iRC intelliGen Refrigeration Controller User Interface iRCUI Dynamic Host Configuration Protocol DHCP Building Automation System BAS Master Slave Token Passing MS/TP **Remote Terminal Unit** RTU Media Access Control MAC

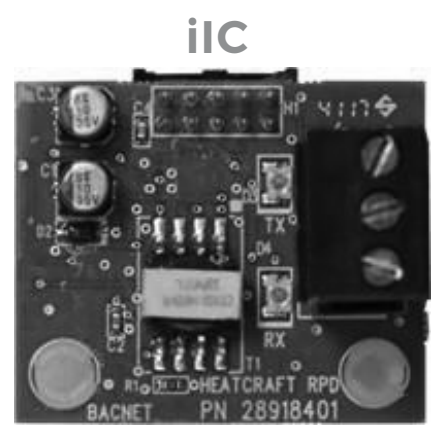

# TABLE OF CONTENTS

| iWC- intelliGen Webserver Card   | 2     |
|----------------------------------|-------|
| Installation                     | 2     |
| Configuration and Initial Setup  | 2     |
| Local Access                     | 2-5   |
| Remote Access                    | 6     |
| Web Navigation                   | 7     |
| Troubleshooting                  | 8     |
| ilC- intelliGen Integration Card | 11    |
| Installation                     | 11    |
| Configuration and Initial Setup  | 11    |
| Integration Guide                | 12    |
| BACnet Mapping                   | 13-17 |
| Modbus Register Mapping          | 18-22 |
| System Alarms Tables             | 23    |
| Unit Alarms Tables               | 24    |

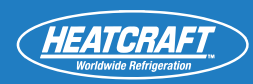

# iWC- intelliGen WEBSERVER CARD

# Installation

- While system is powered down, align and insert iWC's pins into intelliGen Refrigeration Controller (iRC) board's plug
- Secure with mounting screws. Use #6-32x1 inch stainless steel machine screws.
- Connect CAT5 Ethernet cable to iWC
- · Connect other end of Ethernet cable to a network router

## **Configuration and Initial Setup**

## **Local Access**

#### IF SYSTEM HAS NOT BEEN PREVIOUSLY CONFIGURED

- Follow steps in intelliGen Quick Start Guide to configure system via iRCUI on an evaporator OR following the next steps
- Connect iWC to a network point/router before beginning webserver configuration
- Follow steps to obtain IP address:

#### STEP 1 Enter Expert PIN

| STE       | <b>P 1.</b>                        |
|-----------|------------------------------------|
| Ente      | r Expert PIN                       |
| $\square$ |                                    |
|           | ENTER EXPERT PIN                   |
| First c   | ligit in PIN automatically flashes |
| for ed    | it. Turn dial to change first PIN  |
| digit (   | D-9. Push Enter to choose digit.   |
| Repea     | at with all digits.                |
| The D     | efault Expert PIN is 999999        |

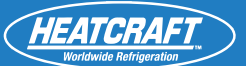

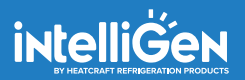

#### STEP 2 Select Configuration Mode

| <b>STEP 2.</b><br>Select Configuration Mode                                                   |
|-----------------------------------------------------------------------------------------------|
|                                                                                               |
| CONFIG FROM?<br>Web - Local Wired                                                             |
| Select the Web- Local Wired option<br>to obtain the IP address for local web<br>configuration |
|                                                                                               |

#### STEP 3 IP Address Generation

| STEP 3<br>IP Address Generation                                                                                                    |
|----------------------------------------------------------------------------------------------------|
| <u></u>                                                                                                    |
| IP-192.168.001.102<br>Re-choose                                                                                                    |
| Enter IP into web browser to begin<br>local web configuration. Click enter to<br>re-choose if there is a network conflict<br>with current IP address. IP address<br>may take several minutes to populate |

#### STEP 4 Type IP Address into Browser

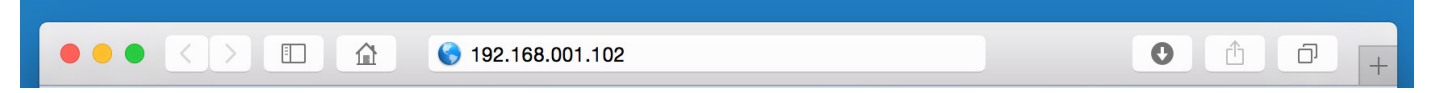

Type IP address into web browser and follow the prompts to complete system configuration

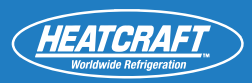

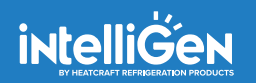

#### IF SYSTEM HAS BEEN PREVIOUSLY CONFIGURED

- Connect iWC to a network point/router before commencing webserver configuration
- Follow steps to obtain IP address:

#### STEP 1 Go To General Setting Menu

| STEP 1.<br>General Settings                                                                         |  |
|----------------------------------------------------------------------------------------------------|--|
|                                                                                                    |  |
| GENERAL SETTINGS                                                                                    |  |
| Press the Home button and turn knob<br>to find General Settings, press knob<br>and access the menu. |  |
|                                                                                                    |  |

#### STEP 2 Select IP Address and Submask

| STEP 2.<br>Select IP & Submask                                                                      |  |
|----------------------------------------------------------------------------------------------------|--|
|                                                                                                    |  |
| IP ADDRESS & SUBMASK                                                                                |  |
| Under general settings, find and select<br>IP Address and Submask to configure<br>IPv4 information. |  |

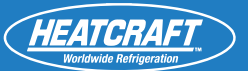

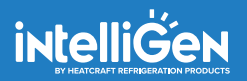

#### STEP 3 Configure IP address information

| STEP 3.<br>Configuration IP Add                                                        | lress Info                                  |
|----------------------------------------------------------------------------------------|---------------------------------------------|
|                                                                                        |                                             |
| CONFIGURE IPv4                                                                         | DHCP                                        |
| IPv4 is defaulted to DHCP<br>IP is needed, press knob a<br>select static ip address as | , if a static<br>and scroll to<br>signment. |

#### NOTE:

IPv4 Defaults to DHCP, this setting will work with most networks. Highly secured networks may require a static IP address. Contact your IT department for additional support.

| STEP 4<br>Obtain IPv4 address         |                                                                                                    |  |
|---------------------------------------|----------------------------------------------------------------------------------------------------|--|
|                                       | <b>STEP 4.</b><br>Obtain IPv4 Address                                                                                                    |  |
|                                       | IPv4 ADDRESS                                                                                                    |  |
|                                       | If DHCP is selected scroll to obtain<br>automatically generated IPv4 Address.<br>If Static is selected, values for IPv4<br>address, subnet mask, default gateway,<br>and dns server must all be entered<br>manually. |  |
| STEP 5<br>Enter IPv4 address in Brows | er                                                                                                    |  |

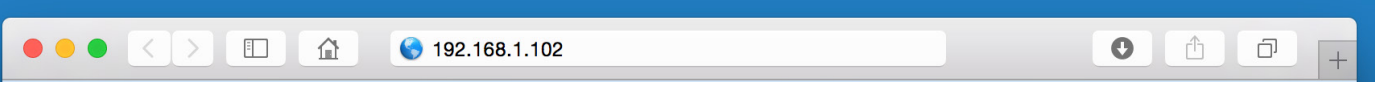

*Type IPv4 address into web browser on a device that is connected to the local network to access system information through the web.* 

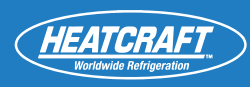

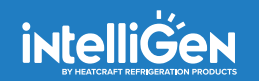

### **Remote Access**

#### USER SETUP : Log-in information including passwords and 6 digit pin

- iWC must be configured per Local Access instructions
- Create an account by visiting: https://intelligen.online
- Log in and select 'REGISTER NEW SYSTEM'. A prompt for a 6 digit PIN will appear
- To obtain PIN follow these steps

#### STEP 1

#### Go To General Setting Menu

| STEP 1.<br>General Settings                                                                         |  |
|----------------------------------------------------------------------------------------------------|--|
|                                                                                                    |  |
| GENERAL SETTINGS                                                                                    |  |
| Press the Home button and turn knob<br>to find General Settings, press knob<br>and access the menu. |  |
|                                                                                                    |  |

#### STEP 2 Remote Web Set-Up

| <b>STEP 2</b> .<br>Remote W                                              | /eb Set-Up                                                                        |                                 |
|--------------------------------------------------------------------------|-----------------------------------------------------------------------------------|---------------------------------|
|                                                                          |                                                                                   |                                 |
| REMOTE                                                                   | WEB SETUP<br>Generate                                                             | Code                            |
| Under Gene<br>remote web<br>digit code. If<br>registered, d<br>ID XXXXXX | ral Setting access<br>setup to generat<br>the system is alm<br>isplay will read D | the<br>e a 6<br>eady<br>one-Sys |

#### When registering a new system, enter 6 digit code that was generated on the iRCUI into the web browser

| Register New System                                                                     |  |  |  |  |  |
|-----------------------------------------------------------------------------------------|--|--|--|--|--|
| Enter the 6-digit registration PIN generated on the system's evaporator:                |  |  |  |  |  |
|                                                                                         |  |  |  |  |  |
| If you have any issues, call us at (800) 537-7775 or visit us at intelliGencontrols.com |  |  |  |  |  |

# WEB NAVIGATION

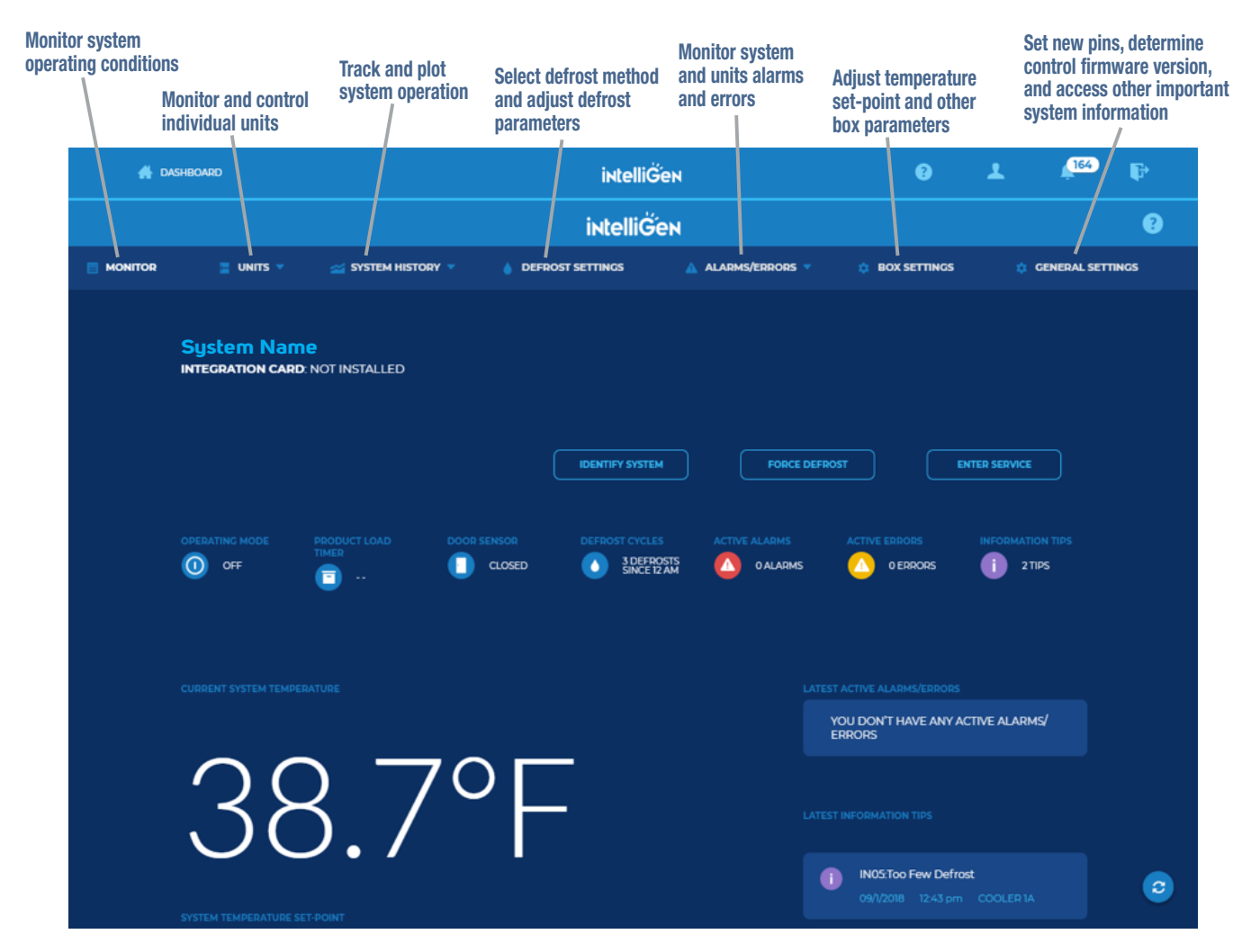

#### **Dashboard Menu Options:**

DASHBOARD: Lists all your sites in a single location QUESTION MARK: Takes you to the Heatcraft Support Site (internet Connectivity required) PROFILE: Change User settings, including E-mail and Text Alerts and Alert Frequency NOTIFICATIONS: Lists all the notifications from all your systems LOG OUT: To Exit the Dashboard

#### **System Menu Options:**

MONITOR: Monitor system operating conditions UNITS: Monitor and control individual units SYSTEM HISTORY: Track and plot system operation DEFROST SETTINGS: Select defrost method and adjust defrost parameters ALARMS/ERRORS: Monitor system and units alarms and errors BOX SETTINGS: Adjust temperature set-point and other box parameters GENERAL SETTINGS: Set new pins, determine control firmware version, and access other important system information.

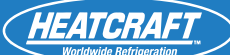

## TROUBLESHOOTING GUIDE Local Webserver Access

| Problem:                       | Step:                                                                                                    | Action Item:                                                                                                    | If OK:             | If Not OK:                                                                                                    |
|--------------------------------|----------------------------------------------------------------------------------------------------|----------------------------------------------------------------------------------------------------|--------------------|----------------------------------------------------------------------------------------------------|
| Cannot Access<br>Local Webpage | 1) Confirm IP<br>address is<br>assigned to<br>intelliGen<br>controller                                                                                              | 1) Navigate to 'GENERAL SET-<br>TINGS' > 'IP ADDRESS & SUB-<br>NET MASK' > 'IPv4 ADDRESS'.<br>Confirm a valid IP address is<br>displayed, this should be a<br>value other than 0.0.0.0 | 1) Go to Next Step | <ul> <li>1a) Power off the unit that has the iWC connected for 30 seconds, then re-apply power and wait 5 minutes for the iWC to acquire a valid IP address.</li> <li>1b) Remove Ethernet cable from iWC and connect it to a laptop or PC. Disable wireless connection on computer. Open 'command prompt' application and type command "ipconfig". Confirm IPv4 Address is being assigned. If no address is assigned, have local IT check router/ switch settings.</li> </ul> |
| Remote<br>Webserver<br>Access  | <ol> <li>Test local<br/>webserver<br/>connection<br/>and proceed<br/>through local<br/>webpage<br/>troubleshooting</li> <li>Confirm port<br/>443 is open</li> </ol> | <ol> <li>Refer to Local Webserver<br/>Access Troubleshooting Steps</li> <li>Consult local IT</li> </ol>                                                                                | 1) Go to Next Step | 1) -                                                                                                    |

Blue Steps: Requires some basic network troubleshooting skills - may require local IT assistance

#### **iWC CONNECTION TROUBLESHOOTING**

The following table is to be used for troubleshooting of local and remote internet connections if the intelliGen Webserver Card (iWC).

Compatible firmware versions:

intelliGen Refrigeration Card (iRC): 01.02.0242 and later

intelliGen Webserver Card (iWC): 01.02.0219 and later

Both the iRC and iWC must be running a compatible firmware version in order to access this troubleshooting feature.

The table provides the details of the issue, and what can be done to resolve the issue. Some issues will resolve automatically after a period of time. For these issues, the typical amount of time required for resolution is included in the Status Description.

The table also lists the messages in the order in which they are expected to be seen. If an error with lower Priority Number is seen, then the higher numbered errors/messages are not expected to be seen until this error is resolved.

The messages without an exclamation symbol (!) in the beginning are status messages. Any message with this symbol is an error message and that needs to be addressed.

If an error is encountered, the error message will remain there until it is resolved. The issue could be resolved on its own, but if it is static for longer than expected duration then manual intervention is needed.

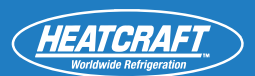

# 

| Priority<br>Number | Status Displayed<br>on Local UI | Issue                                                                                                    | Probable Cause                                                                                                   | Fix                                                                                                    |
|--------------------|---------------------------------|----------------------------------------------------------------------------------------------------|----------------------------------------------------------------------------------------------------|----------------------------------------------------------------------------------------------------|
| 1.                 | "iWC connected"                 | -                                                                                                    | -                                                                                                    | -                                                                                                    |
| 2.                 | "! iWC not connected"           | The iRC is not detecting a connected iWC.                                                                                                    | Check the iWC and see if the<br>iWC card is getting powered<br>on by observing the green<br>LED on the iWC.      | Confirm the iWC has all six connection pins fully inserted into the iRC.<br>The iWC can be swapped out only after the system is powered OFF.                                                                                                    |
| 3.                 | "iWC running"                   | -                                                                                                    | -                                                                                                    | -                                                                                                    |
| 4.                 | "ethernet connected"            | -                                                                                                    | -                                                                                                    | -                                                                                                    |
| 5.                 | "! no ethernet cable"           | Ethernet cable not detected by the iWC.                                                                                                    | <ol> <li>Make sure Ethernet cable<br/>is plugged in correctly.</li> <li>Check if the cable is faulty.</li> </ol> | Check the connection to the iWC port and see if replacing a cable with a new one will resolve the issue.                                                                                                    |
| 6.                 | "ip addr assigned"              | -                                                                                                    | -                                                                                                    | -                                                                                                    |
| 7.                 | "! no ip addr set"              | Check if the system is<br>connected to a network.<br>The network is either<br>using DHCP or if using<br>static IP address, an IP<br>address is assigned to<br>this system.<br>- In case of DHCP make<br>sure an IP address<br>is assigned to this<br>system.<br>- In case of Static IP<br>address assignment,<br>the IP address need to<br>be set on the UI.<br>The IP address can be set<br>or verified under General<br>Settings -> IP Address &<br>Submask menu | Network connectivity and/or<br>network configuration of the<br>network provider.                                 | Check with the IT team to make sure the configuration is correct.<br>Check if the right MAC address of the iWC card (the label on the iWC<br>has the MAC address) is used in the network configuration if static IP<br>address allocation is used. |
| 8.                 | "internet available"            | -                                                                                                    | -                                                                                                    | -                                                                                                    |
| 9.                 | "! ping failure"                | Usually this is a transient<br>message. When the<br>network connection takes<br>longer, this message can<br>appear for a couple of<br>minutes.<br>If this message does not<br>go away after 5 minutes,<br>it indicates some network<br>connectivity issue to<br>external internet.                                                                                                    | This could be because of<br>network connectivity issue,<br>where the network is down<br>from the ISP side.       | If the other devices on the same network can connect to the internet,<br>then check the connectivity and make sure there are no faulty cables<br>and connections.                                                                                  |

### **iWC CONNECTION TROUBLESHOOTING (CONT.)**

| Priority<br>Number | Status Displayed<br>on Local UI | Issue                                                                                                    | Probable Cause                                                                                                    | Fix                                                                                                    |
|--------------------|---------------------------------|----------------------------------------------------------------------------------------------------|----------------------------------------------------------------------------------------------------|----------------------------------------------------------------------------------------------------|
| 10.                | "remote server online"          | -                                                                                                    | -                                                                                                    | -                                                                                                    |
| 11.                | "! cannot reslov srvr"          | The intelliGen server is not reachable.                                                                                                    | -                                                                                                    | -                                                                                                    |
| 12.                | "tunnel ip addr"                | -                                                                                                    | -                                                                                                    | -                                                                                                    |
| 13.                | "! open vpn fail"               | If the VPN connection is failing, then this message is shown.                                                                                                    | <ol> <li>Make sure the port 443 for<br/>OPEN VPN tunnel is open.</li> <li>Ensure the date/time are<br/>correctly set on the system.</li> </ol> | Talk to IT to make sure that this port is not blocked in their configura-<br>tion. Or the OPEN VPN protocol is not blocked.                                                                                                    |
| 14.                | "system id assigned"            | -                                                                                                    | -                                                                                                    | -                                                                                                    |
| 15.                | "! interrogate fail"            | This should not be shown<br>for more than 5 minutes.<br>If the message stays<br>longer than that, then<br>there is anissue with<br>configuration and iRC and<br>iWC cards used. |                                                                                                    | Make sure the cards used in this system are not taken from a pre-<br>existing system which was at some point connected to the remote<br>webserver.<br>If any such swapping of the cards was done, both the systems need to<br>be factory reset to correct the configuration mismatch at the server. |
| 16.                | "system registered"             | Everything is working as<br>expected between the<br>system and the server.                                                                                                    | -                                                                                                    | -                                                                                                    |

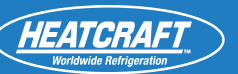

# **iIC- intelliGen INTEGRATION CARD**

## Installation

- If an iWC (webserver card) is used in the system, be sure to connect the iIC (integration card) to the same evaporator board. If no iWC is present in the system, the iIC may be connected to ANY evaporator board.
- While system is powered down, align & insert ilC's pins into iRC board's plug, insert card into board.
- Secure with mounting screws. For proper mounting, use #6-32x1 inch stainless machine screws.
- Wiring to the pluggable terminal block must be in accordance to the wiring prescribed by your BAS connection protocol. RS-485, 22 or 24 AWG shielded twisted pair cables, such as Belden 9841 or equivalent, is recommended.
- iIC can be used with an existing building management system.

## **Configuration and Initial Setup**

#### **PROTOCOLS SUPPORTED**

- BACnet MS/TP
- Modbus (RTU)

#### **OPTION 1: CONFIGURE OVER WEB PAGE (IF IWC IS IN USE)**

• Confirm iIC is installed by checking the status on the intelliGen Dashboard

| <b>#</b> [ | ashboard intelliĞen |                    |                  | 0                 | *              | <b>Ļ</b>    | Þ         |        |
|------------|---------------------|--------------------|------------------|-------------------|----------------|-------------|-----------|--------|
|            |                     |                    |                  |                   |                | ?           |           |        |
|            | 🗧 UNITS 🔻           | 🚄 SYSTEM HISTORY 🔻 | DEFROST SETTINGS | 🛕 ALARMS/ERRORS 🔻 | 🔅 BOX SETTINGS | ¢ G         | ENERAL SE | TTINGS |
|            | System Name         | IOT INSTALLED      | IDENTIFY SYSTEM  | FORCE DEFRO       | ST EN          | TER SERVICE |           |        |

• In **GENERAL SETTINGS** tab, under the **ADVANCED** section, select the protocol to be used. Either **MODBUS** or **BACnet** 

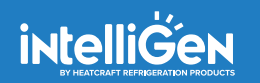

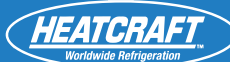

#### If selecting BACnet protocol

- Enter the External Address ranging from 1 127
- Select BACnet Baud Rate (9600 or 38400)

#### If selecting MODBUS protocol

• Enter the External Address ranging from 1 – 246

#### OPTION 2: CONFIGURE THROUGH CONTROLLER USER INTERFACE AFTER QUICK CONFIGURATION

• Under GENERAL SETTINGS select the protocol to be used

#### If selecting BACnet protocol

- EXTERNAL MODBUS ADDR must be set to 0
- Enter the External Address ranging from 1 127
- Select BACnet Baud Rate (9600 or 38400)

#### If selecting MODBUS protocol

- EXTERNAL BACnet ADDR must be set to 0
- Enter the External Address ranging from 1 246

# **Integration Guide**

#### **BACnet SETTINGS**

- Baud Rate (9600 or 38400)
- Set all BACnet devices on an MS/TP network to consecutive MAC addresses, starting at 1, so that there are no gaps between MAC address values.

#### **MODBUS SETTINGS**

- Baud Rate- 38400 (Fixed)
- 8 Data Bits
- 1 Stop Bit
- Even Parity

#### TO READ/WRITE PARAMETERS OVER BACnet:

- Baud rate must be set to 38400/9600
- All temperature values to be read according to the parameter value "Temperature Units" either °F or °C

# BACnet Mapping – "Global Settings Object Type" OBJECT ID - 129

| S.No | Property Name                            | Property ID | Туре                                                                                          | Service Mode | RW/RO/WO |
|------|------------------------------------------|-------------|-----------------------------------------------------------------------------------------------|--------------|----------|
| 1    | Date/Time                                | 513         | BACnet date-time<br>Time in UTC                                                               | Yes          | RW       |
| 2    | Defrost Type                             | 514         | AIR -0<br>MTEL-1<br>LTEL-2                                                                    | Yes          | RW       |
| 3    | Defrost Style                            | 515         | TIMED-0, SMART-1,<br>DEMAND-2                                                                 | Yes          | RW*      |
| 4    | Refrigerant                              | 516         | R404A - 0, R507A - 1,<br>R407A - 2, R407C - 3,<br>R407F - 4, R22 - 5,<br>R448A - 6, R449A - 7 | Yes          | RW       |
| 5    | Box Temperature Setpoint                 | 517         | Real                                                                                          | No           | RW       |
| 6    | Box Temperature Setpoint<br>Differential | 518         | Real                                                                                          | No           | RW       |
| 7    | Box Load Mode Time Delay                 | 519         | Integer                                                                                       | No           | RW       |
| 8    | Low Superheat Setpoint                   | 521         | Real                                                                                          | No           | RW       |
| 9    | Box Load Mode Maximum<br>Override Time   | 520         | Integer                                                                                       | No           | RW       |
| 10   | Minimum Runtime                          | 522         | Integer                                                                                       | No           | RW       |
| 11   | Minimum Off Time                         | 523         | Integer                                                                                       | No           | RW       |
| 12   | Temperature Units                        | 524         | CELSIUS - 1,<br>FAHRENHEIT – 0                                                                | No           | RW       |
| 13   | Pressure Units                           | 525         | PSIG – 0, KPA -1, BAR – 2                                                                     | No           | RW       |
| 14   | Drain Down Period                        | 526         | Integer                                                                                       | No           | RW       |
| 15   | Dual Coil Termination                    | 527         | Boolean                                                                                       | Yes          | RW       |
| 17   | Number of Defrosts                       | 529         | Integer                                                                                       | No           | RW       |
| 18   | Defrost 1 Schedule                       | 530         | Integer                                                                                       | No           | RW*      |
| 19   | Defrost 2 Schedule                       | 531         | Integer                                                                                       | No           | RW*      |
| 20   | Defrost 3 Schedule                       | 532         | Integer                                                                                       | No           | RW*      |
| 21   | Defrost 4 Schedule                       | 533         | Integer                                                                                       | No           | RW*      |
| 22   | Defrost 5 Schedule                       | 534         | Integer                                                                                       | No           | RW*      |
| 23   | Defrost 6 Schedule                       | 535         | Integer                                                                                       | No           | RW*      |
| 24   | Defrost 7 Schedule                       | 536         | Integer                                                                                       | No           | RW*      |
| 25   | Defrost 8 Schedule                       | 537         | Integer                                                                                       | No           | RW*      |
| 26   | Defrost 9 Schedule                       | 538         | Integer                                                                                       | No           | RW*      |
| 27   | Defrost 10 Schedule                      | 539         | Integer                                                                                       | No           | RW*      |
| 28   | Defrost 11 Schedule                      | 540         | Integer                                                                                       | No           | RW*      |
| 29   | Defrost 12 Schedule                      | 541         | Integer                                                                                       | No           | RW*      |
| 30   | Defrost Failsafe Time                    | 542         | Integer                                                                                       | No           | RW       |

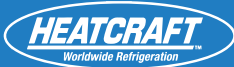

# BACnet Mapping – "Global Settings Object Type"

| S.No | Property Name                          | Property ID | Туре                                                                                                    | Service Mode | RW/RO/WO                                                               |
|------|----------------------------------------|-------------|----------------------------------------------------------------------------------------------------|--------------|------------------------------------------------------------------------|
| 31   | Defrost End Temperature<br>Setpoint    | 543         | Real                                                                                                    | No           | RW                                                                     |
| 32   | Refreeze Time Safety                   | 544         | Integer                                                                                                    | No           | RW*                                                                    |
| 33   | Refreeze Suction Setpoint              | 545         | Real                                                                                                    | No           | RW*                                                                    |
| 34   | Alarm High Box Temperature<br>Setpoint | 546         | Real                                                                                                    | No           | RW                                                                     |
| 35   | Alarm Low Box Temperature<br>Setpoint  | 547         | Real                                                                                                    | No           | RW                                                                     |
| 36   | Alarm Delay Time                       | 548         | Integer                                                                                                    | No           | RW                                                                     |
| 37   | Alarm Door Open Time                   | 549         | Integer                                                                                                    | No           | RW                                                                     |
| 38   | Country                                | 550         | USA-0, CANADA-1                                                                                                    | Yes          | RW                                                                     |
| 39   | Time Zone                              | 551         | MST-0, NST-1, AST-2,<br>EST-3, CST-4, MST-5, PST-<br>6, AKST-7, HAST-8, SST-<br>9, CHST-10, WAKT-11                                                                   | Yes          | RW*                                                                    |
| 40   | UTC Offset                             | 552         | Real                                                                                                    | Yes          | RW*                                                                    |
| 41   | Follow DST                             | 553         | Boolean                                                                                                    | Yes          | RW                                                                     |
| 42   | Operation Mode                         | 554         | OP_OFF-0,<br>OP_COOLING-1,<br>OP_PUMPDOWN-2,<br>OP_DEFROST-3,<br>OP_DRAIN-4,<br>OP_DELAY-5,<br>OP_BOXLOAD-6,<br>OP_FACTORY_TEST-9<br>OP_REFREEZE-10,<br>OP_SERVICE-11 | No           | RO                                                                     |
| 43   | Box Temperature                        | 555         | Real                                                                                                    | No           | R0 (Box temp thermis-<br>tor value of the iRC iIC<br>is attached with) |
| 44   | Force Defrost                          | 559         | Boolean                                                                                                    | No           | WO                                                                     |
| 45   | Alarm System Startup Failure           | 562         | Boolean                                                                                                    | No           | RO                                                                     |
| 46   | Alarm Door Open                        | 565         | Boolean                                                                                                    | No           | RO                                                                     |
| 48   | Number Of Unit Records                 | 557         | Integer                                                                                                    | No           | RO                                                                     |
| 49   | System Custom Name                     | 558         | String                                                                                                    | No           | RW (Max 20 character allowed)                                          |
| 50   | Alarm High Box Temperature             | 560         | Boolean                                                                                                    | No           | RO                                                                     |
| 51   | Alarm Low Box Temperature              | 561         | Boolean                                                                                                    | No           | RO                                                                     |
| 52   | Alarm High Liquid Pressure             | 564         | Boolean                                                                                                    | No           | RO                                                                     |
|      |                                        |             |                                                                                                    |              |                                                                        |

# BACnet Mapping – "Global Settings Object Type"

| S.No | Property Name           | Property ID | Туре    | Service Mode | RW/R0/W0 |
|------|-------------------------|-------------|---------|--------------|----------|
| 53   | Light Bar Enable        | 650         | Integer | No           | RW       |
| 54   | External Modbus Address | 651         | Integer | No           | RW       |
| 55   | External BACnet Address | 652         | Integer | No           | RW       |
| 56   | Condenser Wired Address | 654         | Integer | Yes          | RW       |
| 57   | 12/24 Hour Clock        | 656         | Integer | Yes          | RW       |
| 58   | BACnet Baudrate         | 658         | Integer | No           | RW       |
| 59   | Service Mode            | 659         | Integer | No           | RW       |
| 60   | Primary EV Address      | 660         | Integer | Yes          | RW*      |

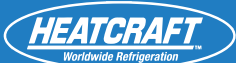

# BACnet Mapping – "Unit Local Settings Object Type"

| S.No | Property Name                                 | Property ID | Туре    | RW/RO/WO |
|------|-----------------------------------------------|-------------|---------|----------|
| 1    | Low superheat setpoint                        | 566         | Real    | RO       |
| 2    | Short unit name                               | 594         | String  | RO       |
| 3    | EV Fan Control Style                          | 596         | Integer | RW       |
| 4    | EV Fan Stir Enable                            | 597         | Integer | RW*      |
| 5    | EV Fan Stir Cycle Frequency                   | 598         | Integer | RW*      |
| 6    | EV Fan Stir Duty Cycle                        | 599         | Integer | RW*      |
| 7    | EV Fan Speed Off Cycle                        | 600         | Integer | RW*      |
| 8    | Box Temperature Sensor Calibration            | 603         | Real    | RO       |
| 9    | Box Suction Temperature Sensor Calibration    | 604         | Real    | RO       |
| 10   | Box Suction Pressure Sensor Calibration       | 605         | Real    | RO       |
| 11   | EV Auxiliary Temperature Sensor Calibration   | 606         | Real    | RO       |
| 12   | EV Coil Temperature Sensor Calibration        | 607         | Real    | RO       |
| 13   | EXV Step Position                             | 609         | Integer | RO       |
| 14   | EV Suction Temperature                        | 615         | Real    | RO       |
| 15   | EV SST                                        | 616         | Real    | RO       |
| 16   | EV Suction Pressure                           | 617         | Real    | RO       |
| 17   | EV Superheat Temperature                      | 618         | Real    | RO       |
| 18   | EV Primary Temperature Sensor                 | 619         | Real    | RO       |
| 19   | EV Auxiliary Temperature Sensor               | 620         | Real    | RO       |
| 20   | EV Coil Temperature Sensor                    | 621         | Real    | RO       |
| 21   | Error 1 box temperature                       | 571         | Boolean | RO       |
| 22   | Error 2 coil temperature                      | 572         | Boolean | RO       |
| 23   | Error 3 evaporator suction temperature sensor | 573         | Boolean | RO       |
| 24   | Error 4 evaporator suction pressure sensor    | 574         | Boolean | RO       |
| 25   | Error 11 Control circuit open                 | 581         | Boolean | RO       |
| 26   | Error 12 Comm wiring                          | 582         | Boolean | RO       |
| 27   | Error 14 power supply low                     | 584         | Boolean | RO       |
| 28   | Error 15 power supply high                    | 585         | Boolean | RO       |
| 29   | Error 16 low superheat                        | 586         | Boolean | RO       |

# BACnet Mapping – "Unit Local Settings Object Type"

| S.No | Property Name                                    | Property ID | Туре    | RW/R0/W0 |
|------|--------------------------------------------------|-------------|---------|----------|
| 30   | Error 18 evaporator auxiliary temperature sensor | 588         | Boolean | RO       |
| 31   | Error 19 replace battery                         | 589         | Boolean | RO       |
| 32   | Error 20 log disrupted                           | 590         | Boolean | RO       |
| 33   | Error 22 RCBUI failure                           | 592         | Boolean | RO       |
| 34   | Alarm input fault                                | 563         | Boolean | RO       |
| 35   | Object Installed                                 | 595         | Boolean | RO       |
| 36   | Error 26 EV Connection Lost                      | 622         | Boolean | RO       |
| 37   | EV Length of Last Defrost                        | 623         | Integer | RO       |
| 38   | EV RCB Control Voltage                           | 624         | Real    | RO       |

\* Refer to Read Write Special Cases section

#### **ERRORS FOR READ/WRITE PROPERTIES:**

- ERROR\_CODE\_UNKNOWN\_PROPERTY- If the property address does not exist in the system.

- ERROR\_CODE\_WRITE\_ACCESS\_DENIED - Invalid Value (i.e. within the range some intermediate values are not valid).

- ERROR\_CODE\_VALUE\_OUT\_OF\_RANGE - If the values are not in the specified range.

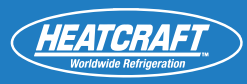

#### TO READ/WRITE PARAMETERS OVER EXTERNAL MODBUS:

- Required Baud rate fixed to 38400
- Function codes
  - Read Holding Registers 0x03
  - Write Holding Registers 0x06
- All temperature values to be read according to the parameter value "Temperature Units" either °F or °C

| Field Name                               | Data Address | Туре           | Quantity of Registers | Decoding Method                                                                                                    | RO/RW?                          |
|------------------------------------------|--------------|----------------|-----------------------|----------------------------------------------------------------------------------------------------|---------------------------------|
| System Custom Name                       | 0x4000       | String         | 10                    | ASCII characters sent<br>in data bytes                                                                                                    | RW (write Multiple<br>register) |
| Operation Mode                           | 0x400A       | Integer        | 1                     | 0P_0FF-0, 0P_<br>C00LING-1,<br>0P_PUMPD0WN-2<br>0P_DEFR0ST-3,<br>0P_DRAIN-4,<br>0P_DELAY-5,<br>0P_B0XL0AD-6,<br>0P_FACT0RY_TEST-<br>9 0P_REFREEZE-10,<br>0P_SERVICE-11                 | RO                              |
| Date/Time Type                           | 0x400B       | Integer        | 1                     | Always 2                                                                                                    | RO                              |
| Date/Time                                | 0x400C       | Integer        | 4                     | Time in UTC,<br>Byte 1 – Year MSB,<br>Byte 2 – Year LSB,<br>Byte 3 –<br>Month, Byte<br>4 – Day, Byte<br>5 – Hour, Byte<br>6 – Minutes, Byte<br>7 – Seconds, Byte<br>8 – Week Day (0-4) | RW                              |
| Defrost Type                             | 0x4010       | Integer        | 1                     | AIR -0,<br>MTEL-1,<br>LTEL-2                                                                                                    | RW                              |
| Defrost Style                            | 0x4011       | Integer        | 1                     | TIMED - 0,<br>SMART - 1,<br>DEMAND - 2                                                                                                    | RW                              |
| Refrigerant                              | 0x4012       | Integer        | 1                     | R404A - 0, R507A - 1,<br>R407A - 2, R407C - 3,<br>R407F - 4, R22 - 5,<br>R448A - 6, R449A - 7                                                                                          | RW                              |
| Box Temperature Setpoint                 | 0x4013       | Signed Integer | 1                     | Real number multiplied<br>by 10; Example:<br>Byte 1 – 0x01<br>Byte 2 – 0x5E<br>To be read as 35.0 F                                                                                    | RW                              |
| Box Temperature Setpoint<br>Differential | 0x4014       | Integer        | 1                     | Real number multiplied by 10                                                                                                    | RW                              |
| Box Load Mode Time Delay                 | 0x4015       | Integer        | 1                     | Unit – Minutes                                                                                                    | RW                              |
| Box Load Mode Maximum<br>Override Time   | 0x4016       | Integer        | 1                     | Unit – Minutes                                                                                                    | RW                              |

TO READ/WRITE PARAMETERS OVER EXTERNAL MODBUS (cont.)

| Field Name             | Data Address | Туре           | Quantity of Registers | Decoding Method                                                                                               | RO/RW? |
|------------------------|--------------|----------------|-----------------------|----------------------------------------------------------------------------------------------------|--------|
| Low Superheat Setpoint | 0x4017       | Signed Integer | 1                     | Real number multiplied by 10                                                                                  | RW     |
| Minimum Runtime        | 0x4018       | Integer        | 1                     | Unit – Minutes                                                                                                | RW     |
| Minimum Off Time       | 0x4019       | Integer        | 1                     | Unit – Minutes                                                                                                | RW     |
| Temperature Units      | 0x401A       | Integer        | 1                     | CELSIUS – 1<br>FAHRENHEIT – 0                                                                                 | RW     |
| Pressure Units         | 0x401B       | Integer        | 1                     | PSIG – 0<br>KPA -1<br>BAR – 2                                                                                 | RW     |
| Drain Down Period      | 0x401C       | Integer        | 1                     | Unit – Minutes                                                                                                | RW     |
| Dual Coil Termination  | 0x401D       | Integer        | 1                     | 1-Yes/ 0-No                                                                                                   | RW     |
| Number of Defrosts     | 0x401F       | Integer        | 1                     | 1 to 12                                                                                                    | RW     |
| Defrost 1 Schedule     | 0x4020       | Integer        | 1                     | Time in minutes since<br>12 am; Example- Byte<br>1 – 02<br>Byte 2 – D0<br>720 minutes in decimal<br>for 12 pm | RW*    |
| Defrost 2 Schedule     | 0x4021       | Integer        | 1                     | Same as Defrost 1<br>schedule                                                                                 | RW*    |
| Defrost 3 Schedule     | 0x4022       | Integer        | 1                     | Same as Defrost 1<br>schedule                                                                                 | RW*    |
| Defrost 4 Schedule     | 0x4023       | Integer        | 1                     | Same as Defrost 1<br>schedule                                                                                 | RW*    |
| Defrost 5 Schedule     | 0x4024       | Integer        | 1                     | Same as Defrost 1<br>schedule                                                                                 | RW*    |
| Defrost 6 Schedule     | 0x4025       | Integer        | 1                     | Same as Defrost 1<br>schedule                                                                                 | RW*    |
| Defrost 7 Schedule     | 0x4026       | Integer        | 1                     | Same as Defrost 1 schedule                                                                                    | RW*    |
| Defrost 8 Schedule     | 0x4027       | Integer        | 1                     | Same as Defrost 1 schedule                                                                                    | RW*    |
| Defrost 9 Schedule     | 0x4028       | Integer        | 1                     | Same as Defrost 1 schedule                                                                                    | RW*    |
| Defrost 10 Schedule    | 0x4029       | Integer        | 1                     | Same as Defrost 1 schedule                                                                                    | RW*    |

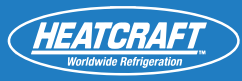

## TO READ/WRITE PARAMETERS OVER EXTERNAL MODBUS (cont.)

| Field Name                 | Data Address | Туре           | Quantity of Registers | Decoding Method                                                                                       | RO/RW?                                                                 |
|----------------------------|--------------|----------------|-----------------------|----------------------------------------------------------------------------------------------------|------------------------------------------------------------------------|
| Defrost 11 Schedule        | 0x402A       | Integer        | 1                     | Same as Defrost 1<br>schedule                                                                         | RW*                                                                    |
| Defrost 12 Schedule        | 0x402B       | Integer        | 1                     | Same as Defrost 1<br>schedule                                                                         | RW*                                                                    |
| Defrost Failsafe Time      | 0x402C       | Integer        | 1                     | Unit – Minutes                                                                                        | RW                                                                     |
| Defrost End Temperature    | 0x402D       | Integer        | 1                     | Real number multiplied by 10                                                                          | RW                                                                     |
| Refreeze Time Safety       | 0x402E       | Integer        | 1                     | Unit – Minutes                                                                                        |                                                                        |
| Refreeze Suction Setpoint  | 0x402F       | Signed Integer | 1                     | Real number multiplied by 10                                                                          | RW*                                                                    |
| Alarm High Box Temperature | 0x4030       | Signed Integer | 1                     | Real number multiplied by 10                                                                          | RW                                                                     |
| Alarm Low Box Temperature  | 0x4031       | Signed Integer | 1                     | Real number multiplied by 10                                                                          | RW                                                                     |
| Alarm Delay Time           | 0x4032       | Integer        | 1                     | Unit – Minutes                                                                                        | RW                                                                     |
| Alarm Door Open Time       | 0x4033       | Integer        | 1                     | Unit – Minutes                                                                                        | RW                                                                     |
| Country                    | 0x4034       | Integer        | 1                     | USA-0<br>CANADA-1                                                                                     | RW                                                                     |
| Time Zone                  | 0x4035       | Integer        | 1                     | MST-0, NST-1, AST-2,<br>EST-3, CST-4, MST-5,<br>PST-6, AKST-7, HAST-<br>8, SST-9, CHST-10,<br>WAKT-11 | RW*                                                                    |
| UTC Offset                 | 0x4036       | Signed Integer | 1                     | Real number multiplied by 10                                                                          | RW*                                                                    |
| Follow DST                 | 0x4037       | Integer        | 1                     | 1 – YES, 0 – NO                                                                                       | RW                                                                     |
| 12/24 Hour Clock           | 0x4038       | Integer        | 1                     | 0 - 12, 1 - 24                                                                                        | RW                                                                     |
| Number of Units            | 0x403A       | Integer        | 1                     |                                                                                                    | RO                                                                     |
| Controller Address         | 0x403B       | Integer        | 1                     |                                                                                                    | RO                                                                     |
| Box Temperature            | 0x403C       | Signed Integer | 1                     | Real number multiplied<br>by 10                                                                       | R0 (Box temp thermis-<br>tor value of the iRC iIC<br>is attached with) |

## TO READ/WRITE PARAMETERS OVER EXTERNAL MODBUS (cont.)

| Field Name            | Data Address            | Туре           | Quantity of Registers | Decoding Method                                                                                           | RO/RW? |
|-----------------------|-------------------------|----------------|-----------------------|----------------------------------------------------------------------------------------------------|--------|
| Force Defrost         | 0x403D                  | Integer        | 1                     | Writing '1' would force defrost                                                                           | WO     |
| System Alarms         | 0x403E                  | Integer        | 2                     | Refer System Alarm<br>Table                                                                               | RO     |
| Enable                | 0x4040 + (n * C)        | Integer        | 1                     | 0 – Disabled; 1 –<br>Enabled . If Enabled is<br>0, below parameters<br>should be ignored for<br>that unit | RO     |
| Unit Address          | 0x4040 + (n *<br>C) + 1 | Integer        | 1                     |                                                                                                    | RO     |
| Unit Type             | 0x40 + (n * C)<br>+ 2   | Integer        | 1                     |                                                                                                    | RO     |
| EV Superheat Setpoint | 0x4040 + (n*<br>C) + 3  | Signed Integer | 1                     | Real number multiplied by 10                                                                              | RW     |
| Unit Alarms/Errors    | 0x4040 + (n *<br>C) + 4 |                | 4                     | Refer Unit Alarms Table                                                                                   | RO     |
| Short Unit Name       | 0x4040 + (n *<br>C) + 8 | Strings        | 2                     | ASCII characters sent in data bytes                                                                       | RO     |

Note: \* Refer Read Write Special Cases section. n is an index into number of unit records ranging from [0 to N-1] EV units where max N = 8.

#### TABLE 2

| Field Name              | Data Address | Туре    | Quantity of Registers | Decoding Method                                                                    | RO/RW? |
|-------------------------|--------------|---------|-----------------------|------------------------------------------------------------------------------------|--------|
| LED Bar Enable          | 0x5000       | Integer | 1                     | No-0, Yes-1                                                                        | RW     |
| External Modbus Address | 0x5001       | Integer | 1                     | 0 to 246                                                                           | RW*    |
| External BACnet Address | 0x5002       | Integer | 1                     | 0 to 127                                                                           | RO     |
| CU Wired Address        | 0x5007       | Integer | 1                     | RCB Address.                                                                       | RW*    |
| BACnet Baudrate         | 0x5008       | Integer | 1                     | 0-9600, 2-38400                                                                    | RO     |
| Enter Service Mode      | 0x5009       | Integer | 1                     | Exit Service Mode-0,<br>Enter Service Mode-1                                       | RW     |
| Primary EV Address      | 0x500A       | Integer | 1                     | RCB Address 0 - 7th<br>bit.<br>Prim/aux - 8th bit.<br>Primary - 0<br>Auxiliary - 1 | RW     |

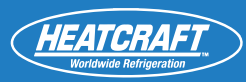

## TABLE 3

| Field Name                                     | Data Address               | Туре           | Quantity of Registers | Decoding Method                                                                                     | RO/RW? |
|------------------------------------------------|----------------------------|----------------|-----------------------|----------------------------------------------------------------------------------------------------|--------|
| EV Fan Control Style                           | 0x5500 + (n * 0x22)        | Integer        | 1                     | FAN_CNTRL_STYLE_STANDARD-0,<br>FAN_CNTRL_STYLE_TWO_<br>SPEED-1, FAN_CNTRL_STYLE_<br>VARIABLE-2      | RW     |
| EV Fan Stir Enable                             | 0x5500 + (n * 0x22) + 1    | Integer        | 1                     | STIR_ENABLE_OFF-0, STIR_EN-<br>ABLE_ON -1                                                           | RW*    |
| EV Fan Stir Cycle Frequency                    | 0x5500 + (n * 0x22) + 2    | Integer        | 1                     | Unit – Minutes                                                                                      | RW*    |
| EV Fan Stir Duty Cycle                         | 0x5500 + (n * 0x22) + 3    | Integer        | 1                     | 60, 70, 80                                                                                          | RW*    |
| EV Fan Speed Off Cycle                         | 0x5500 + (n * 0x22) + 4    | Integer        | 1                     | Range 30 to 100 increment by 2                                                                      | RW*    |
| Box Temperature Sensor<br>Calibration          | 0x5500 + (n * 0x22) + 0x07 | Signed Integer | 1                     | Real number multiplied by 10;<br>Example:<br>Byte 1 – 0x01<br>Byte 2 – 0x5E<br>To be read as 35.0 F | RO     |
| Box Suction Temperature<br>Sensor Calibration  | 0x5500 + (n * 0x22) + 0x08 | Signed Integer | 1                     | Real number multiplied by 10                                                                        | RO     |
| Box Suction Pressure Sen-<br>sor Calibration   | 0x5500 + (n * 0x22) + 0x09 | Signed Integer | 1                     | Real number multiplied by 10                                                                        | RO     |
| EV Auxiliary Temperature<br>Sensor Calibration | 0x5500 + (n * 0x22) + 0x0A | Signed Integer | 1                     | Real number multiplied by 10                                                                        | RO     |
| EV Coil Temperature Sensor<br>Calibration      | 0x5500 + (n * 0x22) + 0x0B | Signed Integer | 1                     | Real number multiplied by 10                                                                        | RO     |
| EXV Step Position                              | 0x5500 + (n * 0x22) + 0x0D | Integer        | 1                     |                                                                                                    | RO     |
| EV Suction Temperature                         | 0x5500 + (n * 0x22) + 0x13 | Signed Integer | 1                     | Real number multiplied by 10                                                                        | RO     |
| EV SST                                         | 0x5500 + (n * 0x22) + 0x14 | Signed Integer | 1                     | Real number multiplied by 10                                                                        | RO     |
| EV Suction Pressure                            | 0x5500 + (n * 0x22) + 0x15 | Signed Integer | 1                     | Real number multiplied by 10                                                                        | RO     |
| EV Superheat Temperature                       | 0x5500 + (n * 0x22) + 0x16 | Signed Integer | 1                     | Real number multiplied by 10                                                                        | RO     |
| EV Primary Temperature<br>Sensor               | 0x5500 + (n * 0x22) + 0x17 | Signed Integer | 1                     | Real number multiplied by 10                                                                        | RO     |
| EV Auxiliary Temperature<br>Sensor             | 0x5500 + (n * 0x22) + 0x18 | Signed Integer | 1                     | Real number multiplied by 10                                                                        | RO     |
| EV Coil Temperature Sensor                     | 0x5500 + (n * 0x22) + 0x19 | Integer        | 1                     | Real number multiplied by 10                                                                        | RO     |
| EV Length of Last Defrost                      | 0x5500 + (n * 0x22) + 0x1A | Integer        | 1                     | Unit – Minutes                                                                                      | RO     |
| EV RCB Current Voltage                         | 0x5500 + (n * 0x22) + 0x1B | Real           | 1                     | Real number multiplied by 10                                                                        | RO     |

Note: \* Refer Read Write Special Cases section. n is an index into number of unit records ranging from [0 to N-1] EV units where max N = 8.

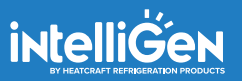

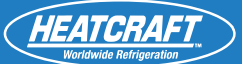

# **Alarm Tables**

## SYSTEM ALARMS TABLE

| BYTE              |                      |                           |                      |                                        |                                 |                                 |                                  |  |
|-------------------|----------------------|---------------------------|----------------------|----------------------------------------|---------------------------------|---------------------------------|----------------------------------|--|
| BIT 31            | BIT 30               | BIT 29                    | BIT 28               | BIT 27                                 | BIT 26                          | BIT 25                          | BIT 24                           |  |
|                   |                      |                           | Spa                  | re                                     |                                 |                                 |                                  |  |
| BIT 23            | BIT 22               | BIT 21                    | BIT 20               | BIT 19                                 | BIT 18                          | BIT 17                          | BIT 16                           |  |
|                   |                      |                           |                      |                                        |                                 |                                 |                                  |  |
| BYTE              |                      |                           |                      |                                        |                                 |                                 |                                  |  |
| BIT 15            | BIT 14               | BIT 13                    | BIT 12               | BIT 11                                 | BIT 10                          | BIT 9                           | BIT 8                            |  |
| Spare             | Spare                | Spare                     | Spare                | Spare                                  | Spare                           | Spare                           | Reserved (Future)                |  |
| BYTE              |                      |                           |                      |                                        |                                 |                                 |                                  |  |
| BIT 7             | BIT 6                | BIT 5                     | BIT 4                | BIT 3                                  | BIT 2                           | BIT 1                           | BIT O                            |  |
| Reserved (Future) | Reserved<br>(Future) | Door Switch<br>Open Alarm | Reserved<br>(Future) | Input Fault (Sen-<br>sor Errors Alarm) | System Startup<br>Failure Alarm | Low Box<br>Temperature<br>Alarm | High Box<br>Temperature<br>Alarm |  |

To Read System Alarms, send command XX 03 40 3E 00 01 XX XX

The read registers can be bit-mapped per the table above.

EX: If 00000000 00001001 is read, then there is an active high box temp alarm and an active input sensor fault.

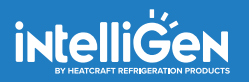

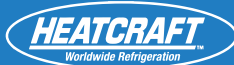

## **Alarm Tables**

#### **UNIT ALARMS TABLE**

| ВУТЕ                                 |                                             |                                       |                                  |                                                |                                      |                                        |                                        |  |
|--------------------------------------|---------------------------------------------|---------------------------------------|----------------------------------|------------------------------------------------|--------------------------------------|----------------------------------------|----------------------------------------|--|
| BIT 63                               | BIT 62                                      | BIT 61                                | BIT 60                           | BIT 59                                         | BIT 58                               | BIT 57                                 | BIT 56                                 |  |
|                                      |                                             |                                       | Spa                              | re                                             |                                      |                                        |                                        |  |
| BIT 55                               | BIT 54                                      | BIT 53                                | BIT 52                           | BIT 51                                         | BIT 50                               | BIT 49                                 | BIT 48                                 |  |
|                                      |                                             |                                       | Spa                              | re                                             |                                      |                                        |                                        |  |
| BIT 47                               | BIT 46                                      | BIT 45                                | BIT 44                           | BIT 43                                         | BIT 42                               | BIT 41                                 | BIT 40                                 |  |
|                                      |                                             |                                       | Spa                              | re                                             |                                      |                                        |                                        |  |
| BIT 39                               | BIT 38                                      | BIT 37                                | BIT 36                           | BIT 35                                         | BIT 34                               | BIT 33                                 | BIT 32                                 |  |
|                                      |                                             |                                       | Spa                              | re                                             |                                      |                                        |                                        |  |
|                                      |                                             |                                       | BY                               | ſE                                             |                                      |                                        |                                        |  |
| BIT 31                               | BIT 30                                      | BIT 29                                | BIT 28                           | BIT 27                                         | BIT 26                               | BIT 25                                 | BIT 24                                 |  |
| Input Fault (Sensor<br>Errors Alarm) | Spare                                       | Spare                                 | Spare                            | Spare                                          | Spare                                | Spare                                  | EV Connection<br>Lost Error            |  |
|                                      |                                             |                                       | BY                               | ſE                                             |                                      |                                        |                                        |  |
| BIT 23                               | BIT 22                                      | BIT 21                                | BIT 20                           | BIT 19                                         | BIT 18                               | BIT 17                                 | BIT 16                                 |  |
| System Connection<br>Lost Error      | Primary EV Temp<br>Sensor Override<br>Error | RCBUI to RCB<br>Comm Failure<br>Error | RCBUI Failure<br>Error           | Static Operation<br>Error                      | Data Logging<br>Disrupted Error      | Replace RTC<br>Backup<br>Battery Error | Evap Auxiliary<br>Temp Sensor<br>Error |  |
| BYTE                                 |                                             |                                       |                                  |                                                |                                      |                                        |                                        |  |
| BIT 15                               | BIT 14                                      | BIT 13                                | BIT 12                           | BIT 11                                         | BIT 10                               | BIT 9                                  | BIT 8                                  |  |
| Reserved (Future)                    | Low Superheat<br>During Cooling<br>Error    | 24V Power<br>Supply High<br>Error     | 24V Power<br>Supply Low<br>Error | Spare Inputs<br>Error                          | Reserved (Future)                    | Control Circuit<br>Open Error          | Reserved (Future)                      |  |
| BYTE                                 |                                             |                                       |                                  |                                                |                                      |                                        |                                        |  |
| BIT 7                                | BIT 6                                       | BIT 5                                 | BIT 4                            | BIT 3                                          | BIT 2                                | BIT 1                                  | BIT 0                                  |  |
| Reserved (Future)                    | Reserved<br>(Future)                        | Reserved<br>(Future)                  | Reserved<br>(Future)             | Evap Suction<br>Pressure Trans-<br>ducer Error | Evap Suction<br>Temp Sensor<br>Error | Coil Temp<br>Sensor Error              | Box Temp Sensor<br>Error               |  |

To Read Unit Alarms, send command XX 03 40 3E 00 01 XX XX

The read registers can be bit-mapped per the table above.

EX: If 00000000 00000000 00000000 00001001 is read, then there is an active box temp sensor error and an active evap suction transducer error.

#### **MODBUS**:

- ERR\_INVALID\_ADDR If the property address does not exist in the system.
- ERR\_INVALID\_DATAVAL If the values are not in the specified range.
- ERR\_INVALID\_EXEC If the property does not have write permission.

# **Read Write Special Cases (\*):**

- 1. The Defrost style parameter write permission is depends on the Defrost type value.
  - If the Defrost type value is AIR, then the Defrost style is allowed to write only TIMED.
  - If the Defrost type value is MTEL or LTEL, then the Defrost style is allowed to write TIMED or SMART or DEMAND.

2. The Refreeze time safety and Refreeze suction set point parameter write permissions are depends on the Defrost type value.

• If the Defrost type value is MTEL or LTEL, then the Refreeze time safety and Refreeze suction set Point parameters are allowed to write valid values.

3. The Defrost schedules (1 to 12) properties are allowed to write depends on Number of defrost cycle count value. Same schedule time for more than one defrosts is not allowed. Ex: Defrost1 (2:00) and Defrost2 (2:00) schedule should not have same time.

4. The UTC offset property is writable only on NON-STANDARD Time zone value.

5. The Time zone parameter value is depending on the country parameter value.

- If the country value is 0 (US) then the time zone parameter is not allowed to write NST-Newfoundland (1).
- If the country value is 1 (CA) then the time zone parameter is allowed to write till 5 (0-NONSTD, 1-NST, 2-AST, 3-EST, 4-CST, and 5-MST).

6. The Fan stir cycle frequency and Fan stir duty cycle parameters allowed to write depends on the Fan control style, Fan stir enable parameters.

- If the Fan control style property is STANDARD and Fan stir enable property value is ON or OFF, then the Fan stir cycle frequency and Fan stir duty cycle properties are allowed to write valid values.
- 7. The Fan speed property value is allowed to write only on Fan control style property value is VARIABLE.
- 8. The Primary Evap address property value should be segregated in to two parts.
  - Primary EV Address 1 to 246 (0 to 7th bit).
  - Primary or Auxiliary sensor selection 0 or 1 (8th bit).

## **List of Write Property Range Restrictions:**

#### **1. Global Settings:**

- defrost type: integer, [0 to 2]
- defrost style: integer, [0 to 2]
- refrigerant: integer, [0 to 7]
- box temperature setpoint: real, [-30.0 to +60.0] Fahrenheit, 1.0F/0.5C increments
- box temperature differential: integer, [+1 to +10] Fahrenheit, 1.0F/0.5C increments
- box load mode time delay: integer, [0 to 60] minutes
- box load mode max override time: integer: [5minutes to 24 hours] minutes,5 minutes increment
- low superheat setpoint: real, [0 to +3] Fahrenheit, 1.0F/0.5C increments
- minimum runtime: integer, [1 to 4] minutes
- minimum offtime: integer, [2 to 10] minutes
- temperature unit: boolean, [0-Fahrenheit, 1-Celsius]

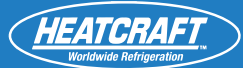

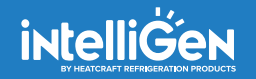

## List of Write Property Range Restrictions: (cont.)

- pressure unit: integer, [0- PSIG, 1-KPA, 2-BAR]
- drain down period: integer, [1 to 10] minutes
- dual coil termination: Boolean, [1-yes, 0-no]
- number of defrost: integer, [1 to 12]
- defrost 1 schedule: integer, [0 to 1439] minutes, 5minutes increment
- defrost 2 schedule: integer, [0 to 1439] minutes, 5minutes increment
- defrost 3 schedule: integer, [0 to 1439] minutes, 5minutes increment
- defrost 4 schedule: integer, [0 to 1439] minutes, 5minutes increment
- defrost 5 schedule: integer, [0 to 1439] minutes, 5minutes increment
- defrost 6 schedule: integer, [0 to 1439] minutes, 5minutes increment
- defrost 7 schedule: integer, [0 to 1439] minutes, 5minutes increment
- defrost 8 schedule: integer, [0 to 1439] minutes, 5minutes increment
- defrost 9 schedule: integer, [0 to 1439] minutes, 5minutes increment
- defrost 10 schedule: integer, [0 to 1439] minutes, 5minutes increment
- defrost 11 schedule: integer, [0 to 1439] minutes, 5minutes increment
- defrost 12 schedule: integer, [0 to 1439] minutes, 5minutes increment
- defrost fail safe time: integer, [10 to 200] minutes
- defrost end setpoint: real, [+40 to +100] Fahrenheit
- refreeze time safety-point: integer, [1 to 10] minutes
- refreeze suction setpoint: real, [20 to 35] Fahrenheit
- alarm high box temperature setpoint: real, [-40, +90] Fahrenheit
- alarm low box temperature setpoint: real, [-40, +90] Fahrenheit
- alarm delay time: integer, [2 to 120] minutes
- alarm door open time: integer, [5 to 240] minutes
- country: integer, [0-USA, 1-CANADA]
- timezone: integer, [0 to 11]
- UTC offset: real, [-11 to 14] 0.5 unit increments
- follow DST: boolean, [yes, no]
- system custom name: string [20 characters]
- force defrost: : integer, [1]
- light bar enable: boolean, [on, off]
- external bacnet address: integer, [0 to 127]
- external modbus address: integer, [0 to 246]
- condensing unit wired address: integer, [0-not connected, 1 to 246-connected RCB address]
- 12/24 hour clock: integer [0-12H, 1-24H]
- baudrate: integer, [0-9800, 2-38400]
- service mode: boolean, [0, 1]
- primary EV address: integer, [1 to 246]

#### 2. Local Settings

- EV fan control style: integer, [0 to 2]
- EV fan stir enable: boolean, [1-on, 0-off]
- EV fan stir cycle frequency: integer, [12 to 30] minutes
- EV fan stir duty cycle: integer, [60, 70, 80] percentage
- EV fan speed (off cycle): integer, [30 to 100] percentage, 2% increments

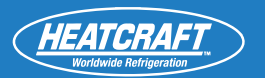

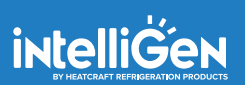

# **Notes:**

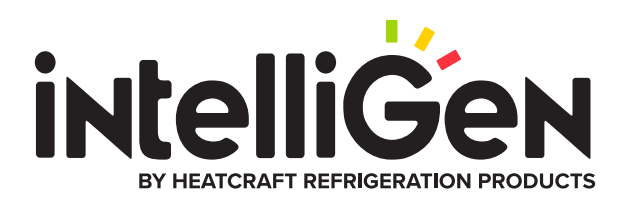

#### Heatcraft Refrigeration Products, LLC 2175 West Park Place Blvd., Stone Mountain, GA 30087 www.heatcraftrpd.com

Customer Service and Technical Support

Normal Business Hours – 8:00 AM – 8:00 PM EDT (800) 321-1881

After Hours (after 5:00 PM EDT, weekends and holidays) (855) 883-1036

Since product improvement is a continuing effort, we reserve the right to make changes in specifications without notice.

©2020 Heatcraft Refrigeration Products LLC

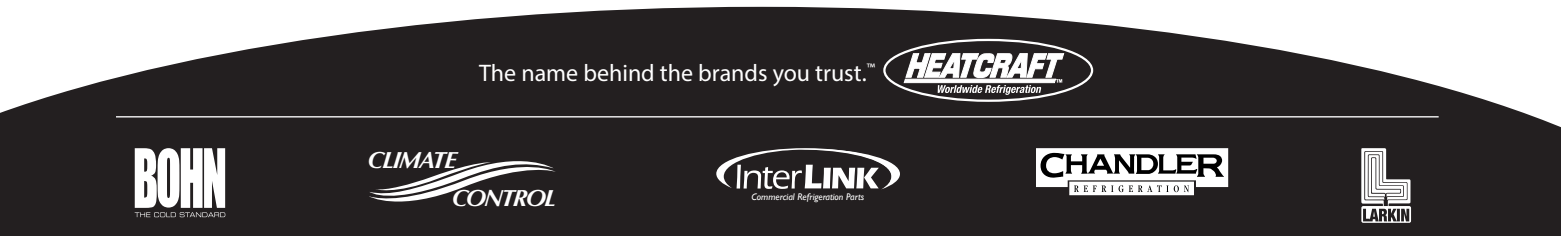